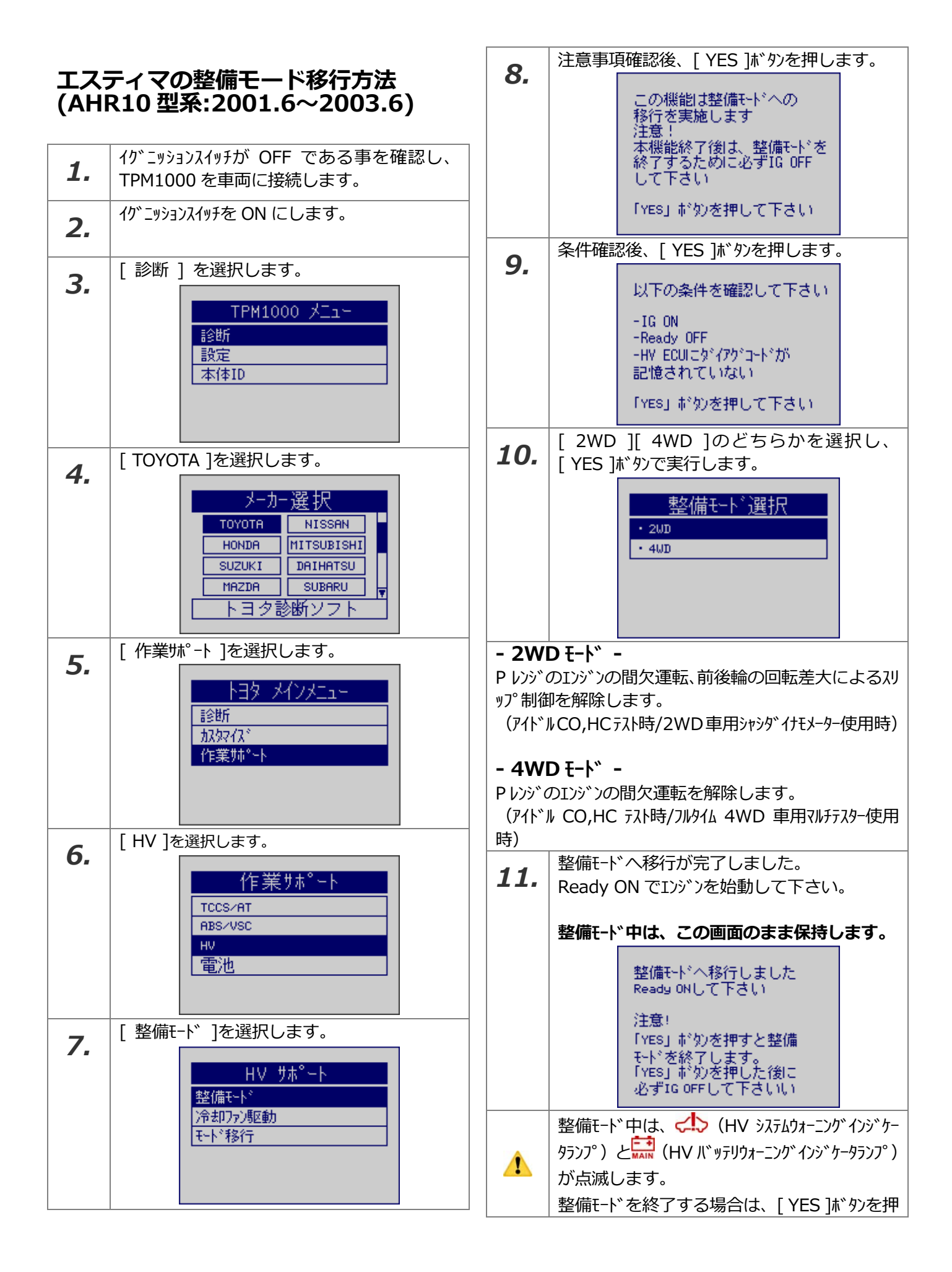

|     | した後に必ずイグニッションスイッチをOFFにして下さ                  |
|-----|---------------------------------------------|
|     | しい。                                         |
| 12. | 終了するには、 [YES ]ボタンを押し、 [HV サホ゜<br>ート]まで戻ります。 |
| 13. | [ NO ]ボタンを押し、[ トヨタメインメニュー ]まで戻り<br>ます。      |
| 14. | イグニッションスイッチを OFF にします。                      |
| 15. | TPM1000 を車両から外します。                          |